## **Operation flows and Parameter Description**

Model: TTX-700 Designation: Module Controller Job number: G2745

| APPROVED | APPROVED | CHECKED | DESIGNED | DATE<br>February 13, 2004 | Job. No.<br>G2745 | TITLE<br>Operation flows an | nd   |
|----------|----------|---------|----------|---------------------------|-------------------|-----------------------------|------|
|          |          |         |          | MODEL                     |                   | Parameter Descrip           | tion |
|          |          |         |          | TTX-7                     | 00                | DWG No.                     | PAGE |
|          |          |         |          | TOHO ELECTR               | ONICS INC.        | 45-5015-A                   | 1/25 |

Common document Technical document

| ТОНО | TOHO ELECTRONI       | CS INC.      |
|------|----------------------|--------------|
|      | DWG No.<br>45-5015-A | PAGE<br>2/25 |

## 1. Description of operation keys and displays

## 1.1 Description of operation keys

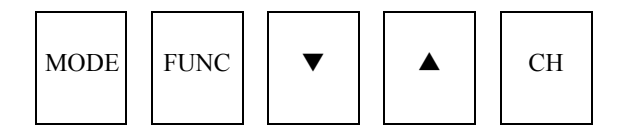

| Operation key        | Description                                                                                                    |
|----------------------|----------------------------------------------------------------------------------------------------|
| Mode key<br>MODE     | • Used to switch between screens.                                                                                                    |
| Function key<br>FUNC | <ul> <li>Executes preset functions.</li> <li>Digit shift key (selected digits blink): Active in all modes.</li> <li>AT start/stop: Only active in the operation mode. Functions switched over at each press.</li> <li>RUN/READY: Only active in the operation mode. Functions switched over at each press.</li> <li>Timer start/reset: Only active in the operation mode. Functions switched over at each press.</li> </ul> |
| DOWN key             | <ul> <li>Used to reduce a setting.<br/>(Holding it down 1s to 10s inclusive: 1 digit/100ms)<br/>(Holding it down 10s to 20s inclusive: 10 digits/100ms)<br/>(Holding it down more than 20s: 100 digits/100ms)</li> </ul>                                                                                                    |
| UP key               | <ul> <li>Used to increase a setting.<br/>(Holding it down 1s to 10s inclusive: 1 digit/100ms)<br/>(Holding it down 10s to 20s inclusive: 10 digits/100ms)<br/>(Holding it down more than 20s: 100 digits/100ms)</li> </ul>                                                                                                    |
| Channel key<br>CH    | • Switches between displays or setting channels.<br>The system switches between CH1 and CH2 at each press of the key.                                                                                                    |

| ТОНО | TOHO ELECTRONICS          | INC         |
|------|---------------------------|-------------|
|      | DWG No. PA<br>45-5015-A 3 | AGE<br>3/25 |

#### **1.2 Description of the display panel**

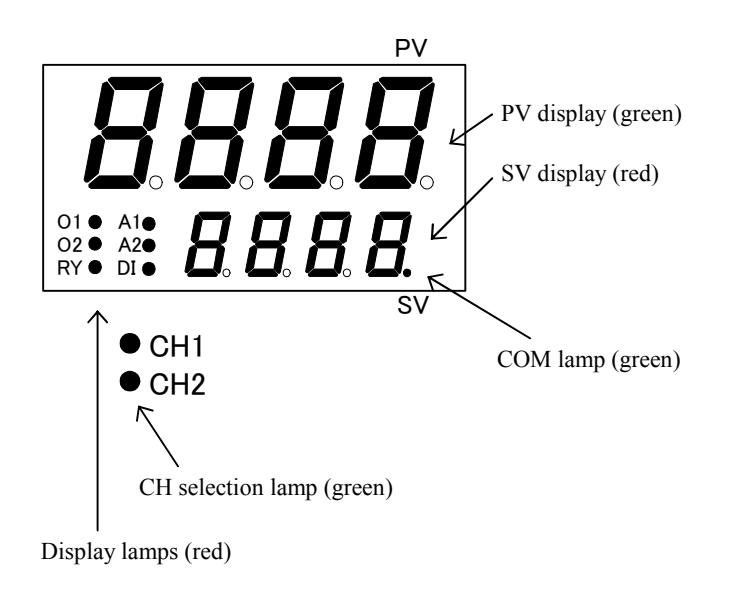

| Display    | Description                                                         |
|------------|---------------------------------------------------------------------|
| PV display | Displays the current measurement or parameter-configured character. |
| SV display | Displays a setting.                                                 |
| O1 lamp    | Lit when the CH1 control output or heat-up output is ON.            |
| O2 lamp    | Lit when the CH2 control output or cooling output is ON.            |
| RY lamp    | Remains lit when READY or blinks during timer count.                |
| A1 lamp    | Lit when the CH1 event output is ON.                                |
| A2 lamp    | Lit when the CH2 event output is ON.                                |
| DI lamp    | Lit when a DI is ON.                                                |
| COM lamp   | Blinks during communications.                                       |
| CH1 lamp   | Lit when CH1 is selected.                                           |
| CH2 lamp   | Lit when CH2 is selected.                                           |

| ТОНО | TOHO ELECTRONIO      | CS INC.      |
|------|----------------------|--------------|
|      | DWG No.<br>45-5015-A | PAGE<br>4/25 |

## 2. Operation flow

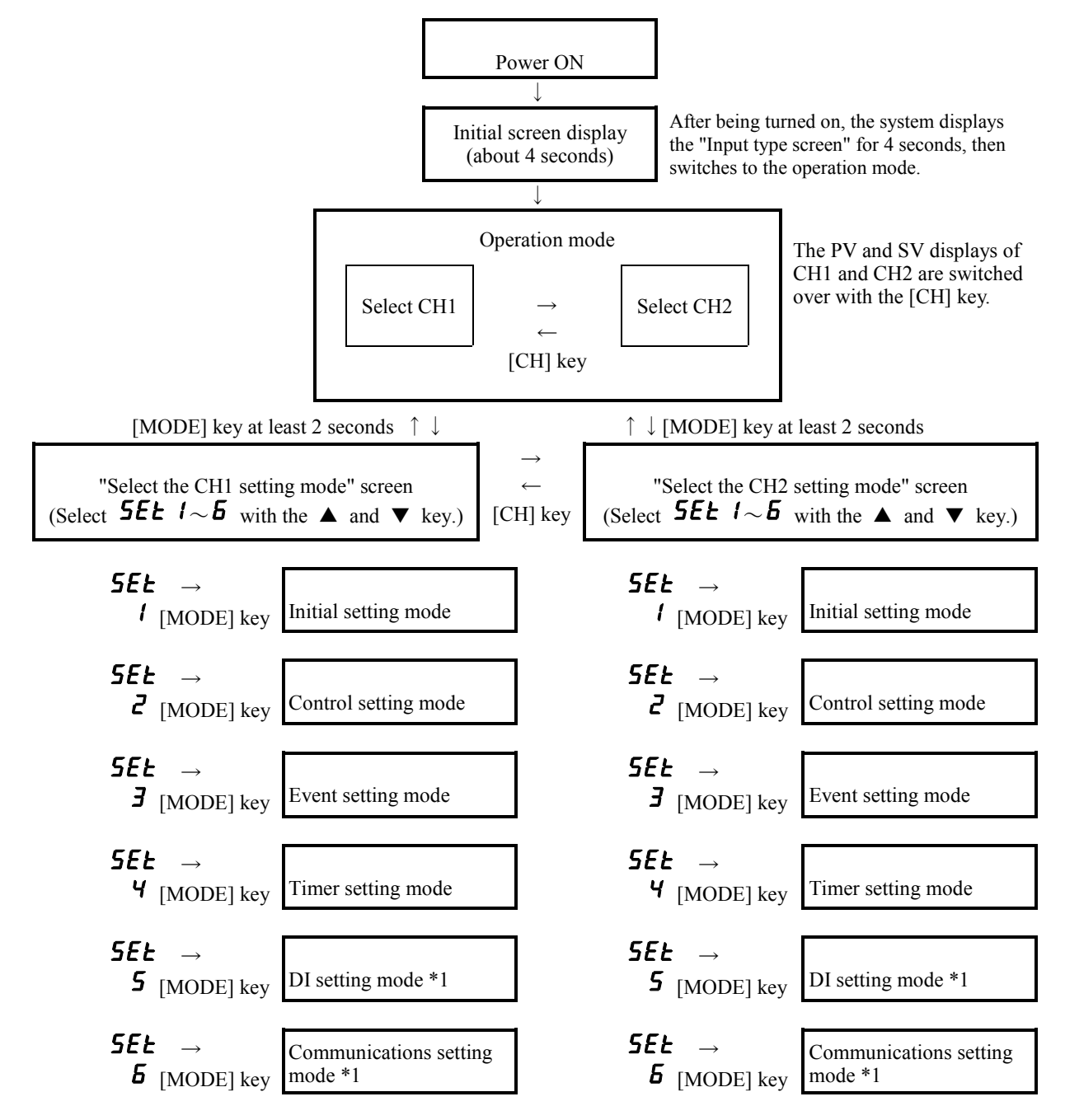

• To switch from a specific parameter mode to the "Select the setting mode" screen, press the [MODE] key for at least 2 seconds.

- Leaving the system in a parameter mode for 2 minutes returns it to the operation mode.
- Pressing the [CH] key for at least 2 seconds in the "Select the CH1 (CH2) setting mode" screen copies all parameter settings on CH1 (CH2) in the parameters on CH2 (CH1).
- \*1: The DI setting mode and communications setting mode apply to both CH1 and CH2. Selecting heat-up/cooling control disables CH selection. (Input will only be possible through CH1.)

| ТОНО | TOHO ELECTRONIC      | CS INC.      |
|------|----------------------|--------------|
|      | DWG No.<br>45-5015-A | PAGE<br>5/25 |

#### 2.1 Operation mode

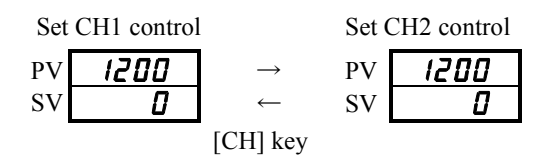

In the case of heat-up/cooling control, channel selection is impossible.

Selecting manual control displays a manual operation amount setting in the SV display. This screen allows the setting to be changed.

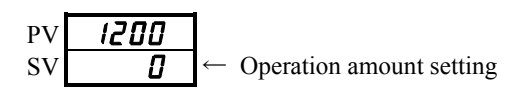

#### 2.2 Initial setting mode

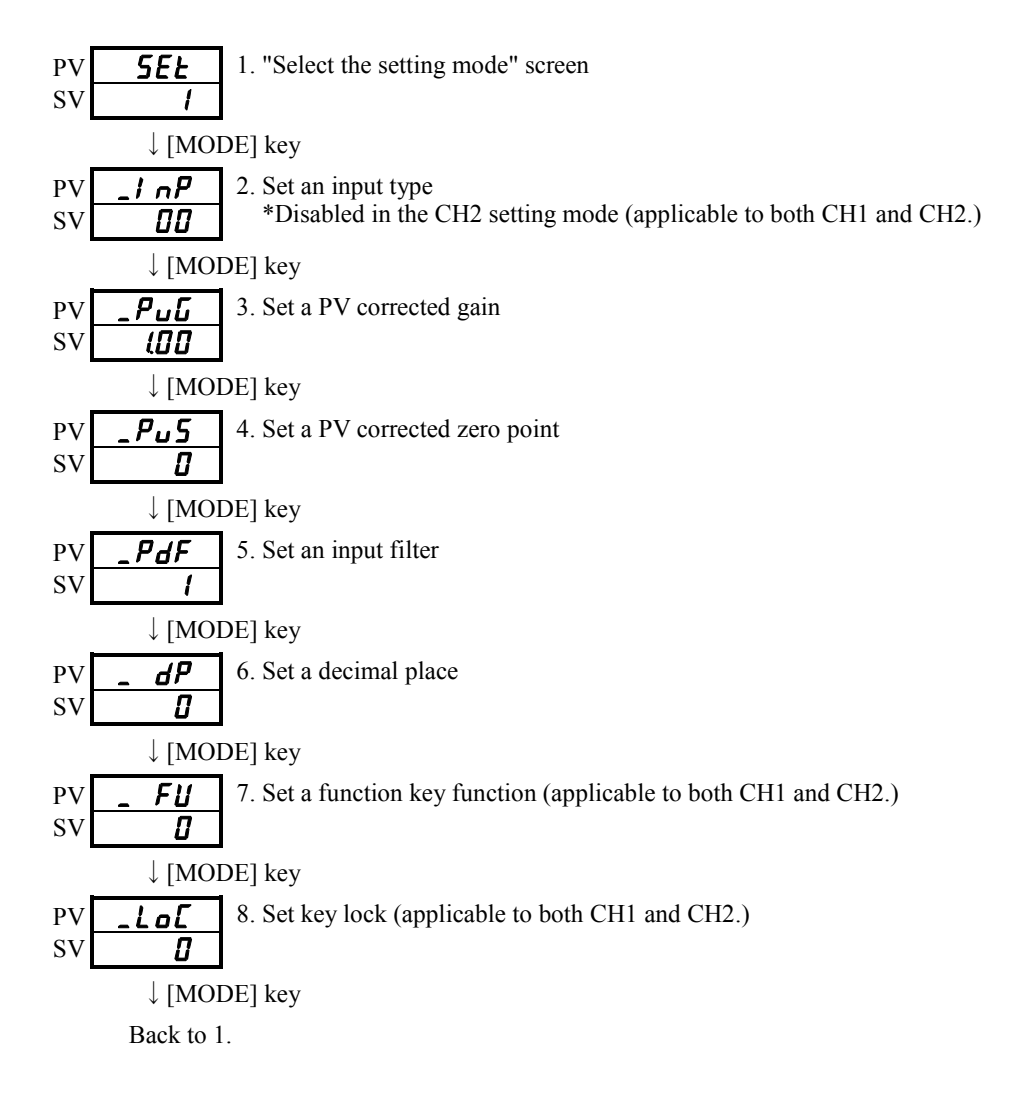

| ТОНО | TOHO ELECTRONI | CS INC. |
|------|----------------|---------|
|      | DWG No.        | PAGE    |
|      | 45-5015-A      | 6/25    |

#### 2.3 Control setting mode

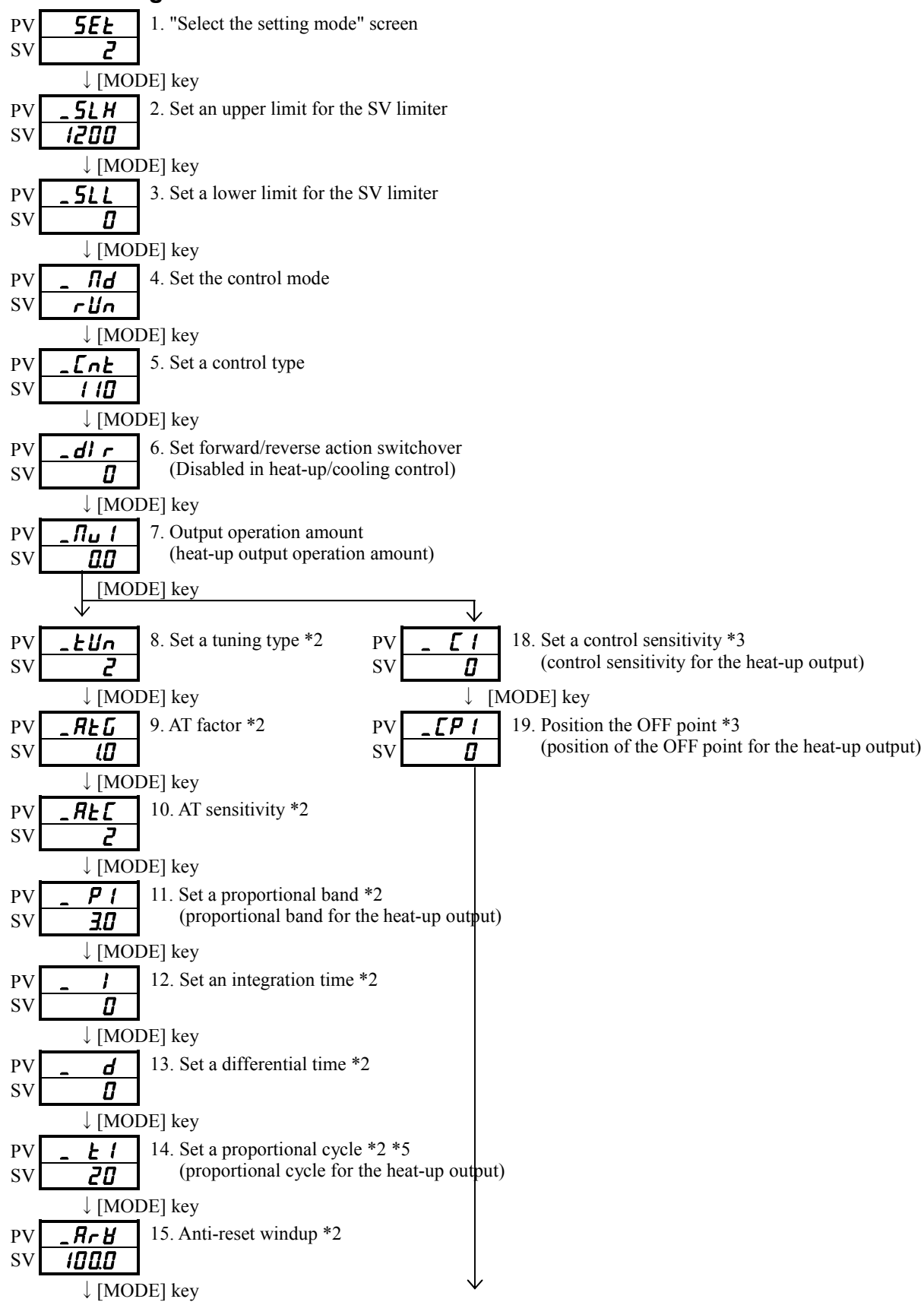

| ТОНО | TOHO ELECTRONICS        | S INC.       |
|------|-------------------------|--------------|
|      | DWG No. P.<br>45-5015-A | 'AGE<br>7/25 |

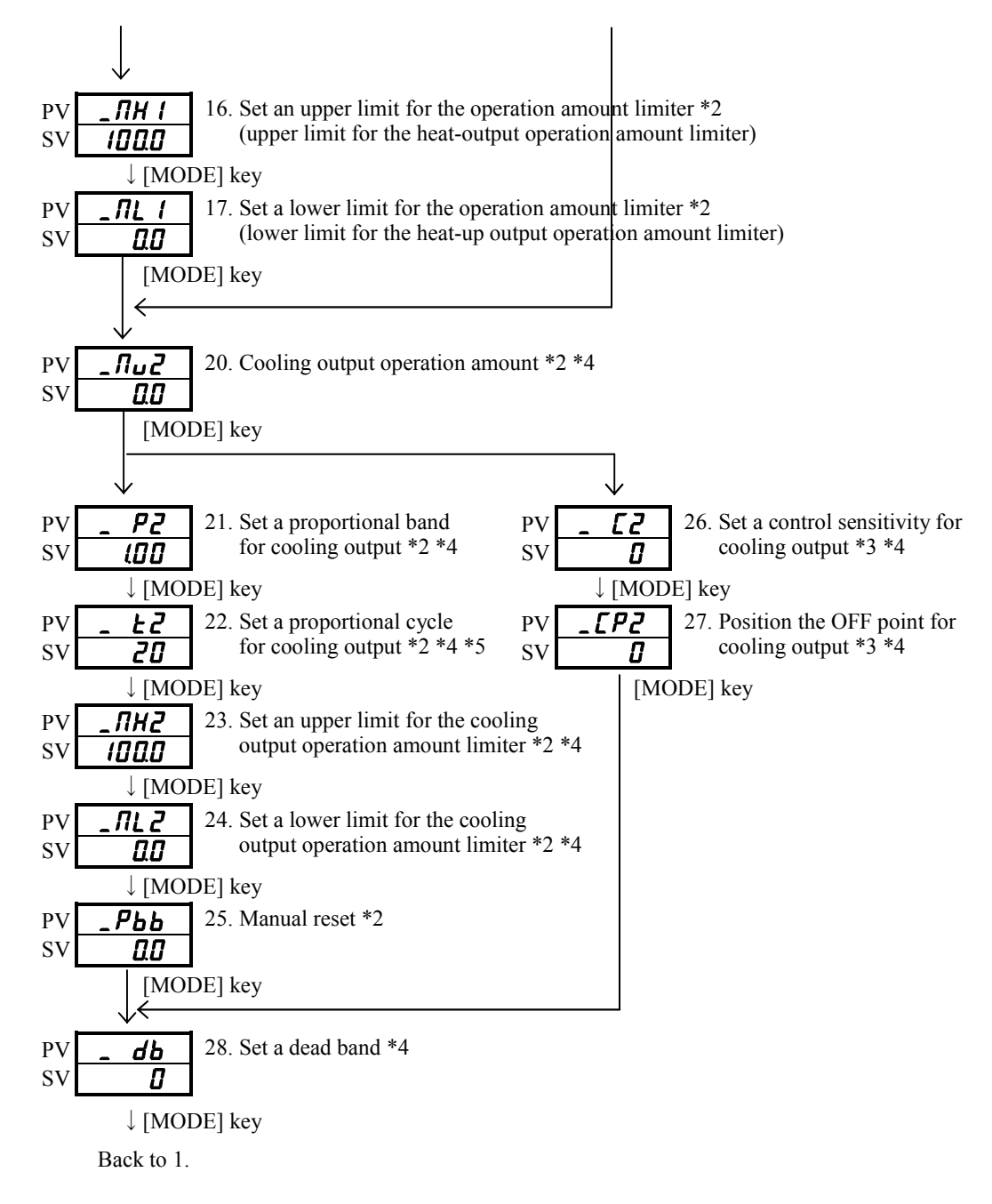

\*2: Not displayed in ON/OFF control.

\*3: Not displayed in PID control.

\*4: Only displayed in heat-up/cooling control.

\*5: Not displayed in analog output.

| ТОНО | TOHO ELECTRONIO      | CS INC.      |
|------|----------------------|--------------|
|      | DWG No.<br>45-5015-A | PAGE<br>8/25 |

#### 2.4 Event (EV output) setting mode (only active when an option is selected)

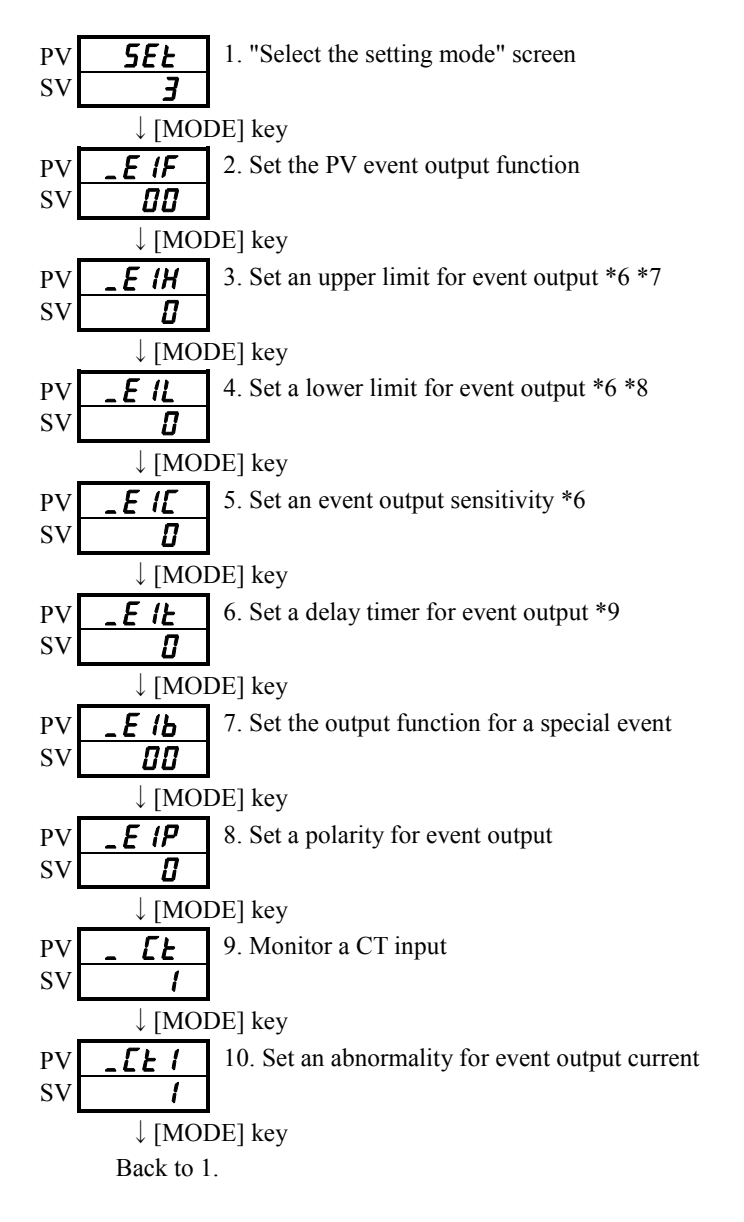

\*6: Not displayed when the measurement (PV) event output function is not used.

\*7: Not displayed when the measurement (PV) event output is not used in an upper limit alarm.

\*8: Not displayed when the measurement (PV) event output is not used in a lower limit alarm.

\*9: Not displayed when the measurement (PV) event output function/special event output is not used.

| ТОНО | TOHO ELECTRONI       | CS INC.      |
|------|----------------------|--------------|
|      | DWG No.<br>45-5015-A | PAGE<br>9/25 |

#### 2.5 Timer setting mode

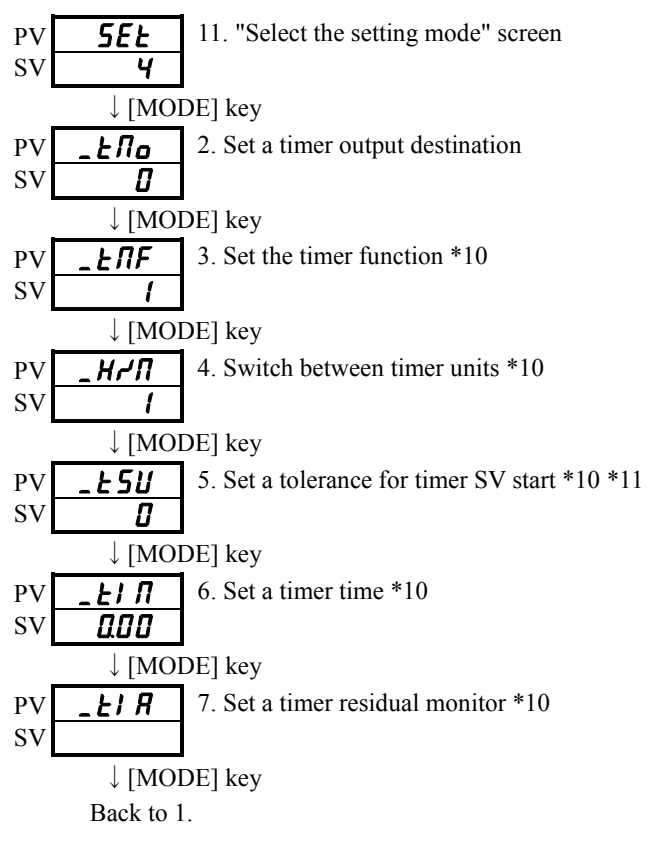

\*10: Not displayed when "Inactivate the timer" is selected. \*11: Not displayed when "Start the SV" is not selected.

# 2.6 DI input setting mode (applicable to both CH1 and CH2) (only active when an option is selected)

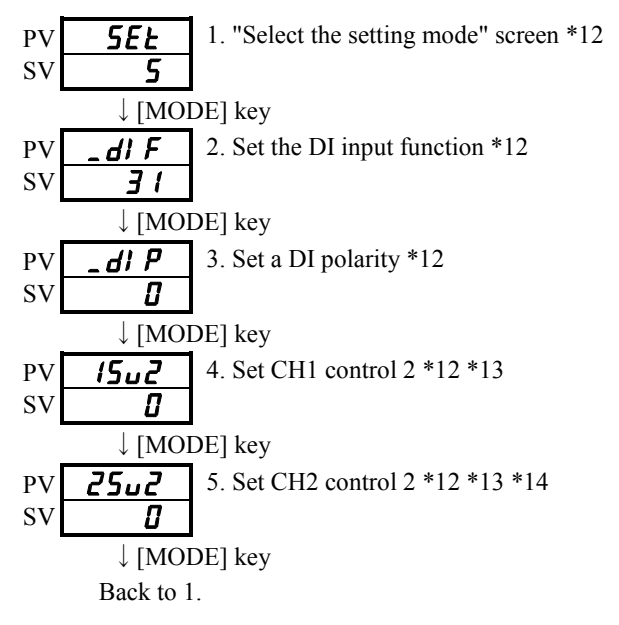

\*12: Not displayed if a DI input is not type-specified.

\*13: Not displayed if SV switchover is not used.

\*14: Not displayed in heat-up/cooling control.

| ТОНО | TOHO ELECTRONI       | CS INC.       |
|------|----------------------|---------------|
|      | DWG No.<br>45-5015-A | PAGE<br>10/25 |

#### 2.7 Communications setting mode (applicable to both CH1 and CH2)

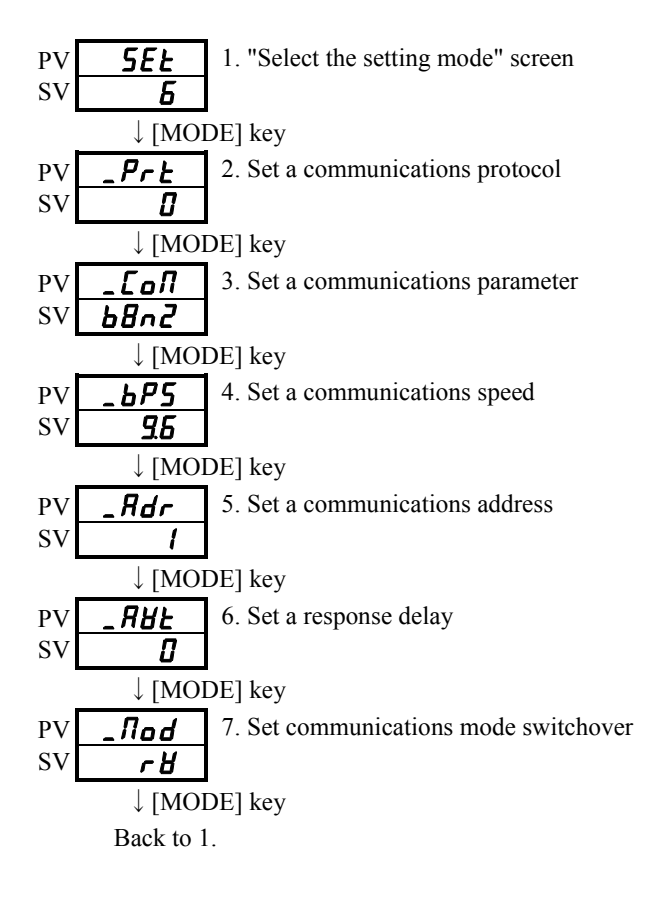

| ТОНО | TOHO ELECTRONIC       | S INC.        |
|------|-----------------------|---------------|
|      | DWG. No.<br>45-5015-A | PAGE<br>11/25 |
|      |                       |               |

## 3. Parameter description

## 3.1 Operation mode

|   | Character | Designation         | Description                                                                                                    | Initial<br>value |
|---|-----------|---------------------|----------------------------------------------------------------------------------------------------|------------------|
|   |           | Operation mode      | Mode used usually for PV/SV                                                                                                    |                  |
| 1 |           | CH1 control setting | Setting range: <b>5LL</b> to <b>5LH</b> Setting units:°C (thermocouple and resistance bulb inputs)<br>digit (current and voltage inputs)     | 0                |
| 2 |           | CH2 control setting | Setting range: <b>5LL</b> to <b>5LH</b> Setting units:       °C (thermocouple and resistance bulb inputs) digit (current and voltage inputs) | 0                |

| ТОНО | TOHO ELECTRONIO       | CS INC.       |
|------|-----------------------|---------------|
|      | DWG. No.<br>45-5015-A | PAGE<br>12/25 |

## 3.2 Initial setting mode

|   | Character | Designation                                               | Description                                                                                                    | Initial<br>value |
|---|-----------|-----------------------------------------------------------|----------------------------------------------------------------------------------------------------|------------------|
| 1 | 5EE<br>1  | Setup mode for the<br>"Select the setting<br>mode" screen | Setting concerning inputs and other factors                                                                                                    |                  |
| 2 | _! nP     | Set an input type                                         |                                                                                                    | 00               |
| 3 | _ ₽」נ     | Set a PV corrected gain                                   | Setting range: 0.50 to 2.00<br>Setting unit: Times                                                                                                    | (00              |
| 4 | _Pu5      | Set a PV corrected zero point                             | Input for thermocouple and resistance bulb<br>Setting range: -199 to 999 or<br>-199.9 to 999.9<br>Setting unit: °C<br>Input for current and voltage<br>Setting range: -1999 to 9999 (decimal place at a specified<br>position)<br>Setting unit: digit | 0                |
| 5 | _PdF      | Set the input filter                                      | Setting range: 0 to 99 seconds                                                                                                    | 1                |

| DWG. No. PAGE<br>45-5015-A 13/25 | ТОНО | TOHO ELECTRONIC      | CS INC.       |
|----------------------------------|------|----------------------|---------------|
|                                  |      | DWG No.<br>45-5015-A | PAGE<br>13/25 |

|   | Character | Designation          |                | Description                      | Initial<br>value |
|---|-----------|----------------------|----------------|----------------------------------|------------------|
| 6 | _ dP      | Position the decimal | Input for resi | stance bulb                      | 0                |
|   |           | point                | 0              | Disable                          |                  |
|   |           |                      | 0.0            | Enable                           |                  |
|   |           |                      | Input for curr | rent and voltage                 |                  |
|   |           |                      | 0              | Disable                          |                  |
|   |           |                      | 0.0            | 1 digit                          |                  |
|   |           |                      | 0.00           | 2 digits                         |                  |
|   |           |                      | 0.000          | 3 digits                         |                  |
|   |           |                      |                |                                  |                  |
| 7 | _ FU      | Set the function key |                |                                  |                  |
|   |           | function             | 0              | No function                      |                  |
|   |           |                      | 1              | Digit shift key                  |                  |
|   |           |                      | 2              | RUN/READY key                    |                  |
|   |           |                      | 3              | AT key                           |                  |
|   |           |                      | Ч              | Start/reset the timer            |                  |
|   |           |                      |                |                                  |                  |
| 8 | _Lo[      | Set the key lock     |                |                                  |                  |
|   |           |                      | 8              | OFF                              |                  |
|   |           |                      | 1              | Locks all                        |                  |
|   |           |                      | 2              | Locks the operation mode         |                  |
|   |           |                      | 3              | Locks all but the operation mode |                  |
|   |           |                      |                |                                  |                  |

| ТОНО | TOHO ELECTRONIC      | TOHO ELECTRONICS INC |  |  |
|------|----------------------|----------------------|--|--|
|      | DWG No.<br>45-5015-A | PAGE<br>14/25        |  |  |

## 3.3 Control setting mode

|                    | Character | Designation                                                              | Description                                                                                                    | Initial<br>value |
|--------------------|-----------|--------------------------------------------------------------------------|----------------------------------------------------------------------------------------------------|------------------|
| 1                  | 5EE<br>2  | Control parameter<br>mode for the "Select<br>the setting mode"<br>screen | Setting concerning the control constant                                                                                                    |                  |
| 2                  | _ 5L H    | Set an upper limit for<br>the SV limiter                                 | Input for thermocouple and resistance bulb<br>Setting range: Lower limit to the upper limit of the setting<br>range<br>Provided that the different between it and the<br>lower limit for the SV limiter should be at least<br>50 digits.<br>Setting unit: °C | 1200             |
|                    |           |                                                                          | Input for current and voltage<br>Setting range: -1999 to 9999 (decimal place at a specified<br>position)<br>Provided that the different between it and the<br>lower limit for the SV limiter should be at least<br>50 digits.<br>Setting unit: digit         | 9000             |
| <sup>3</sup> _ 5LL | _5LL      | Set a lower limit for<br>the SV limiter                                  | Input for thermocouple and resistance bulb<br>Setting range: Lower limit to the upper limit of the setting<br>range<br>Provided that the different between it and the<br>upper limit for the SV limiter should be at least<br>50 digits.<br>Setting unit: °C | ۵                |
|                    |           |                                                                          | Input for current and voltage<br>Setting range: -1999 to 9999 (decimal place at a specified<br>position)<br>Provided that the different between it and the<br>upper limit for the SV limiter should be at least<br>50 digits.<br>Setting unit: digit         | - 1000           |
| 4                  | _ Nd      | Control mode                                                             | Used to set the control mode.<br><b>rdy</b> : Stops the control (outputs a lower limit for the operation<br>amount limiter).<br><b>rUn</b> : Executes the control.<br><b>fiRn</b> : Manual control                                                           | гUn              |

| ТОНО | TOHO ELECTRON        | ICS INC       |
|------|----------------------|---------------|
|      | DWG No.<br>45-5015-A | PAGE<br>15/25 |
|      |                      |               |

|   | Character | Designation                              | Description                                                                                                    | Initial<br>value |
|---|-----------|------------------------------------------|----------------------------------------------------------------------------------------------------|------------------|
| 5 | -Ent      | Set a control type                       | K         PID function         ※□       Type         □□       TYPE A         □□       TYPE B (overshoot inhibition function)         Control types (heat-up output)         □☆□       Type         □       I         □       PID control         □       ON/OFF control         Control types for cooling output         □       *         □       Disable         □       I         □       Disable         □       I         □       Z         ON/OFF       ON/OFF                                                                                                    | 1 10             |
| 6 | _d r      | Set forward/reverse<br>action switchover | Image: Constraint of the section       Image: Constraint of the section       Image: Constraint of the section                                                                                                    | 0                |
| 7 | ן הער     | Operation amount of<br>output 1          | Used to monitor the operation amount of output 1 and set an<br>operation amount for manual control.<br>Display range: 0.0 to 100.0% (-10.0 to 110.0%)<br>Setting range: Lower limit to the upper limit for the operation<br>amount limiter<br>The range in ( ) is for models with current and voltage outputs.                                                                                                    | 0.0              |
| 8 | _tUn      | Set a tuning type                        | <ul> <li>Auto-tuning (heat-up output)</li> <li>Self-tuning (heat-up output)</li> <li>Auto-tuning (cooling output)</li> <li>Auto-tuning (cooling output)</li> <li>Self-tuning (cooling output)</li> <li>Auto-tuning (heat-up/cooling output)</li> <li>Auto-tuning (heat-up/cooling output)</li> <li>Select 1, 3 and 5 and press the FUNC key once to activate the auto-tuning. While on the fly, press the FUNC key once to stop it.</li> <li>( ) is for heat-up and cooling control.</li> <li>While not in heat-up or cooling control, select either 1 or 2.</li> <li>*Not displayed in ON/OFF control.</li> </ul> | 2                |

| ТОНО | TOHO ELECTRONICS I          | TOHO ELECTRONICS INC. |  |  |
|------|-----------------------------|-----------------------|--|--|
|      | DWG No. PAG<br>45-5015-A 16 | GE<br>6/25            |  |  |
|      |                             |                       |  |  |

|    | Character     | Designation                                               | Description                                                                                                    | Initial<br>value |
|----|---------------|-----------------------------------------------------------|----------------------------------------------------------------------------------------------------|------------------|
| 9  | _8£6          | AT factor                                                 | Setting range: 0.1 to 10.0<br>Setting unit: Times<br>*Not displayed in ON/OFF control.                                                                                                    | (0               |
| 10 | _ <i>R</i> £[ | AT sensitivity                                            | Model with thermocouple and resistance bulb inputs<br>Setting range: 0 to 999 or<br>0.0 to 999.9<br>Setting unit: °C                                                                         | 2                |
|    |               |                                                           | Model with current and voltage inputs<br>Setting range: 0 to 9999 (decimal place at a specified position)<br>Setting unit: digit<br>*Not displayed in ON/OFF control.                        | 20               |
| 11 | _ <i>P 1</i>  | Set a proportional band                                   | Setting range: 0.1 to 200.0%<br>Setting unit: % of <b>5LL</b> to <b>5LH</b><br>*Not displayed in ON/OFF control.                                                                             | <u> 30</u>       |
| 12 | _ /           | Set an integration time                                   | Setting range: 0 to 3600 seconds<br>*Not displayed in ON/OFF control.                                                                                                    | 0                |
| 13 | _ d           | Set a derivative time                                     | Setting range: 0 to 3600 seconds<br>*Not displayed in ON/OFF control.                                                                                                    | 0                |
| 14 | _ <i>E l</i>  | Set a proportional cycle                                  | Setting range: 1 to 120 seconds<br>*Not displayed in ON/OFF control.                                                                                                    | 20               |
| 15 | _ArU          | Anti-reset windup                                         | Setting range:0.0 to 100.0% (-10.0 to 110.0%)Setting unit:%The range in () is for models with current and voltage outputs.*Not displayed in ON/OFF control.                                  | 100.0            |
| 16 | _חא ו         | Set an upper limit for<br>the operation amount<br>limiter | Setting range:Lower limit for the operation amount limiter to<br>100.0% (110.0%)The range in ( ) is for models with current and voltage outputs.*Not displayed in ON/OFF control.            | 100.0            |
| 17 | _NL (         | Set a lower limit for<br>the operation amount<br>limiter  | Setting range: 0.0% (-10.0%) to the upper limit for the<br>operation amount limiter<br>The range in ( ) is for models with current and voltage outputs.<br>*Not displayed in ON/OFF control. | 0.0              |
| 18 | _ []          | Set a control<br>sensitivity                              | Thermocouple and resistance bulb inputs         Setting range:       0 to 999 or         0.0 to 999.9         Setting unit:       °C                                                         | 0                |
|    |               |                                                           | Current and voltage inputs<br>Setting range: 0 to 9999 (decimal place at a specified position)<br>Setting unit: digit<br>*Only displayed in ON/OFF control.                                  |                  |
| 19 | _[P           | Position the OFF<br>point                                 | Thermocouple and resistance bulb inputs<br>Setting range: -199 to 999 or<br>-199.9 to 999.9<br>Setting unit: °C                                                                              | 0                |
|    |               |                                                           | Current and voltage inputs<br>Setting range: -1999 to 9999 (decimal place at a specified<br>position)<br>Setting unit: digit<br>*Only displayed in ON/OFF control.                           |                  |

| ТОНО | TOHO ELECTRONIC | TOHO ELECTRONICS INC. |  |
|------|-----------------|-----------------------|--|
|      | DWG No.         | PAGE                  |  |
|      | 45-5015-A       | 1//25                 |  |

|    | Character     | Designation                                                                 | Description                                                                                                    | Initial<br>value |
|----|---------------|-----------------------------------------------------------------------------|----------------------------------------------------------------------------------------------------|------------------|
| 20 | _∏u2          | Operation amount<br>for cooling output                                      | Used to monitor an operation amount for output 2 and to set an<br>operation amount for manual control.<br>Display range: 0.0 to 100.0% (-10.0 to 110.0%)<br>Setting range: Lower limit to the upper limit for the operation<br>amount limiter<br>The range in ( ) is for models with current and voltage outputs.<br>*Only displayed for heat-up/cooling control. | 0.0              |
| 21 | _ P2          | Set a proportional<br>band for cooling<br>output                            | Setting range:0.10 to 10.00 timesSetting unit:Magnification with regard to the proportional<br>band for output 1*Only displayed in heat-up/cooling PID control.                                                                                                    | (00              |
| 22 | _ <i>E2</i>   | Set a proportional cycle for cooling output                                 | Setting range: 1 to 120 seconds<br>*Only displayed in heat-up/cooling PID control.                                                                                                    | 20               |
| 23 | _NH2          | Set an upper limit for<br>the cooling output<br>operation amount<br>limiter | Setting range: Lower limit for the operation amount limiter to 100.0%<br>*Only displayed in heat-up/cooling PID control.                                                                                                    | 1000             |
| 24 | _NL2          | Set a lower limit for<br>the cooling output<br>operation amount<br>limiter  | Setting range: 0.0% to the upper limit for the operation amount<br>limiter<br>*Only displayed in heat-up/cooling PID control.                                                                                                    | 0.0              |
| 25 | - [5          | Set a control<br>sensitivity for<br>cooling output                          | Thermocouple and resistance bulb inputs         Setting range:       0 to 999 or         0.0 to 999.9         Setting unit:       °C         Current and voltage inputs         Setting range:       0 to 9999 (decimal place at a specified position)         Setting unit:       digit                                                                          | ۵                |
| 26 | _[72          | Position the OFF<br>point for cooling<br>output                             | *Only displayed in heat-up/cooling ON/OFF control.<br>Thermocouple and resistance bulb inputs<br>Setting range: -199 to 999 or<br>-199.9 to 999.9<br>Setting unit: °C<br>Current and voltage inputs<br>Setting range: -1999 to 9999 (decimal place at a specified<br>position)<br>Setting unit: digit<br>*Only displayed in heat-up/cooling ON/OFF control.       | 0                |
| 27 | _ <i>P</i> bb | Manual reset                                                                | Setting range: 0.0 to 100.0%<br>-100.0 to +100.0 (heat-up/cooling)<br>Setting unit: %<br>*Not displayed in ON/OFF control.                                                                                                    | 0.0              |
| 28 | _ db          | Set a dead band                                                             | Thermocouple and resistance bulb inputs<br>Setting range: -100.0 to +100.0<br>-100.0 to +100<br>Setting unit: °C<br>Current and voltage inputs<br>Setting range: -1000 to 1000 (decimal place at a specified<br>position)<br>Setting unit: digit<br>*Only displayed in heat-up/cooling control.                                                                   | 0                |

| ТОНО | TOHO ELECTRONICS INC. |               |  |
|------|-----------------------|---------------|--|
|      | DWG No.<br>45-5015-A  | PAGE<br>18/25 |  |

## 3.4 Event setting mode (active when an option is selected)

|     | Character      | Designation                                                                     | Description                                                                                                    | Initial<br>value |
|-----|----------------|---------------------------------------------------------------------------------|----------------------------------------------------------------------------------------------------|------------------|
| 1   | 5EE<br>3       | Event setting mode<br>for the "Select the<br>setting mode" screen               | Setting concerning the event output function                                                                                                    |                  |
| 2   | _E IF          | Set the event output<br>function (PV event)                                     | Image: system of the system of the system | 00               |
|     |                |                                                                                 | II     Disable       I     Hold       I     Standby sequence                                                                                                    |                  |
|     |                |                                                                                 | J     Hold + standby sequence                                                                                                    |                  |
| 3 4 | _E IH<br>_E IL | Set an upper limit for<br>event output<br>Set a lower limit for<br>event output | Thermocouple and resistance bulb inputs<br>Setting range: -199.9 to 999.9 or<br>-1999 to 9999<br>Setting unit: °C<br>Current and voltage inputs<br>Setting range: -1999 to 9999 (decimal place at a specified<br>position)<br>Setting unit: digit<br>*Not displayed when the PV event function is set to "Disable."                                                                                                    | ۵                |
| 5   | _E IC          | Set an event output<br>sensitivity                                              | Thermocouple and resistance bulb inputs<br>Setting range: 0.0 to 999.9<br>0 to 9999<br>Setting unit: °C<br>Current and voltage inputs<br>Setting range: 0 to 9999 (decimal place at a specified position)<br>Setting unit: digit<br>*Not displayed when the PV event function is set to "Disable."                                                                                                    | 0                |

| ТОНО | TOHO ELECTRONIO      | TOHO ELECTRONICS INC. |  |  |
|------|----------------------|-----------------------|--|--|
|      | DWG No.<br>45-5015-A | PAGE<br>19/25         |  |  |

|    | Character      | Designation                                            | Description                                                                                                    | Initial<br>value |
|----|----------------|--------------------------------------------------------|----------------------------------------------------------------------------------------------------|------------------|
| 6  | _E (E          | Set the event output<br>delay timer                    | Setting range: 0 to 9999 seconds<br>* Not displayed if the PV event function and special event<br>function are set to "Disable."                                                                                                    | 0                |
| 7  | _Е /Ь          | Event output<br>function (special)                     | Image: Constraint of the system         Special event function         Image: Constraint of the system         Image: Constraint of the system <td>00</td> | 00               |
| 8  | _E (P<br>_ C t | Set a polarity for<br>event output<br>CT input monitor | Image: Constraint of the sensor.         Image: Constraint of the sensor.         Image: Constraint of the sensor.                                                                                                    | 0                |
| 10 | _[[]           | Set an abnormal current in the heater.                 | Display range: 0 to 60A<br>Setting range: 1 to 30A                                                                                                    | 1                |

| ТОНО | TOHO ELECTRONI       | TOHO ELECTRONICS INC. |  |  |
|------|----------------------|-----------------------|--|--|
|      | DWG No.<br>45-5015-A | PAGE 20/25            |  |  |

## 3.5 Timer setting mode

|   | Character     | Designation                                                            | Description                                                                                                    | Initial<br>value |
|---|---------------|------------------------------------------------------------------------|----------------------------------------------------------------------------------------------------|------------------|
| 1 | 5EE<br>4      | Timer parameter<br>mode for the "Select<br>the setting mode"<br>screen | Makes settings concerning the timer parameters.                                                                                                    |                  |
| 2 | _£ <i>П</i> о | Set a timer output<br>destination                                      | Output destination typeDDisable the timerIControlZEvent output                                                                                                    | ۵                |
| 3 | _ENF          | Set the timer<br>function                                              | TypeIAuto start (ON delay)IAuto start (ON delay)IEvent start (ON delay)IEvent start (OFF delay)IManual start (OFF delay)IEvent start (OFF delay)IEvent start (OFF delay)ISV start (OFF delay)ISV start (OFF delay)ISv start (OFF delay)ISv start (OFF delay)ISv start (OFF delay)ISv start (OFF delay)ISv start (OFF delay)ISv start (OFF delay)                                                       | 1                |
| 4 | _H~N          | Switch between<br>timer units                                          | I       Hours and minutes         Z       Minutes and seconds         * Not displayed if the timer destination is set to "Disable the timer."                                                                                                    | 1                |
| 5 | _£5u          | Set a tolerance for<br>timer SV start                                  | Thermocouple and resistance bulb inputs<br>Setting range: 0 to 999 or<br>0.0 to 999.9<br>Setting unit: °C<br>Current and voltage inputs<br>Setting range: 0 to 9999 (decimal place at a specified position)<br>Setting unit: digit<br>* Not displayed if the timer destination is set to "Disable the<br>timer.<br>Not displayed if the timer function is set to any setting other<br>than "SV start." | 0                |
| 6 | _ <i>EI Π</i> | Set a timer time                                                       | Setting range: 0:00 to 99.59 (hours and minutes)<br>0:00 to 99.59 (minutes and seconds)<br>* Not displayed if the timer destination is set to "Disable the<br>timer."                                                                                                    | 00:00            |
| 7 | _EI A         | Timer residual time<br>monitor                                         | Residual time monitor<br>While in this screen, press the FUNC key once to start the timer.<br>*Not displayed if the timer destination is set to "Disable the<br>timer."                                                                                                    |                  |

| ТОНО | TOHO ELECTRONI       | TOHO ELECTRONICS INC. |  |  |
|------|----------------------|-----------------------|--|--|
|      | DWG No.<br>45-5015-A | PAGE 21/25            |  |  |

# 3.6 DI input setting mode (applicable to both CH1 and CH2) (active when an option is selected)

|   | Character | Designation                                            | Description                                                                                                    | Initial<br>value |
|---|-----------|--------------------------------------------------------|----------------------------------------------------------------------------------------------------|------------------|
| 1 | 5EE<br>5  | DI mode for the<br>"Select the setting<br>mode" screen | Setting concerning DI functions                                                                                                    |                  |
| 2 | _dIF      | Assign DI functions                                    | _d; F<br>@1                                                                                                    | 1 E              |
|   |           |                                                        | (1) Active                                                                                                    |                  |
|   |           |                                                        | I SV SV2                                                                                                    |                  |
|   |           |                                                        | <b>Z</b> RUN READY                                                                                                    |                  |
|   |           |                                                        | Auto Manual                                                                                                    |                  |
|   |           |                                                        | <b><i>q</i></b> Reverse action Forward action                                                                                                    |                  |
|   |           |                                                        | <b>5</b> AT stop AT start                                                                                                    |                  |
|   |           |                                                        | <b>B</b> Reverse action SV Forward action, SV2                                                                                                    |                  |
|   |           |                                                        | <b>7</b> Timer reset Timer start                                                                                                    |                  |
|   |           |                                                        | 2 Select a function-activated channel                                                                                                    |                  |
|   |           |                                                        | I CH1 only                                                                                                    |                  |
|   |           |                                                        | <b>Z</b> CH2 only                                                                                                    |                  |
|   |           |                                                        | <b>3</b> CH1 + CH2                                                                                                    |                  |
|   |           |                                                        |                                                                                                    |                  |
| 3 | _dIP      | DI polarity                                            |                                                                                                    | 0                |
|   |           |                                                        | 1 Polarity                                                                                                    |                  |
|   |           |                                                        | Closed active                                                                                                    |                  |
|   |           |                                                        | I Open active                                                                                                    |                  |
| 4 | 1502      | CH1 control setting 2                                  | Thermocouple and resistance bulb inputs<br>Setting range: <b>SLL</b> to <b>SLH</b><br>Setting unit: °C                                                 | 0                |
|   |           |                                                        | Current and voltage inputs<br>Setting range: <b>5LL</b> to <b>5LH</b><br>Setting unit: digital<br>Only displayed when the DI function is set to "SV2." |                  |
| 5 | 252       | CH2 control setting 2                                  | Thermocouple and resistance bulb inputs<br>Setting range: <b>SLL</b> to <b>SLH</b><br>Setting unit: °C                                                 | 0                |
|   |           |                                                        | Current and voltage inputs<br>Setting range: <b>SLL</b> to <b>SLH</b><br>Setting unit: digital<br>Only displayed when the DI function is set to "SV2." |                  |

| ТОНО | TOHO ELECTRONIO      | CS INC.       |
|------|----------------------|---------------|
|      | DWG No.<br>45-5015-A | PAGE<br>22/25 |

## 3.7 Communications setting mode

|   | Character | Designation                                                                     | Description                                                                                                    | Initial<br>value |
|---|-----------|---------------------------------------------------------------------------------|----------------------------------------------------------------------------------------------------|------------------|
| 1 | 5E£<br>6  | Communications<br>parameter mode for<br>the "Select the<br>setting mode" screen | Makes settings concerning communications parameters.                                                                                                    |                  |
| 2 | _Prt      | Set a<br>communications<br>protocol                                             | Image: Constraint of the second second sec | ۵                |
| 3 | _CoN      | Set the<br>communications<br>parameters                                         | $- [] on ]$ $\mathbb{R} \times \mathbb{A} \times$ BCC check $\mathbb{R} = $ $\mathbb{P} = $ $\mathbb{P} = $ $\mathbb{P} = $ $\mathbb{P} = $ $\mathbb{P} = $ $\mathbb{P} = $ $\mathbb{R} = $ $\mathbb{R} = $                                                                                                    | 68n2             |
| 4 | _625      | Set a<br>communications<br>speed                                                | <i>l</i> 2       1200 bps <i>2</i> .4       2400 bps <i>4</i> .8       4800 bps <i>9</i> .5       9600 bps <i>1</i> .2.2       19200 bps                                                                                                    | 9.6              |

| ТОНО | TOHO ELECTRONICS           | INC.       |
|------|----------------------------|------------|
|      | DWG No. PA<br>45-5015-A 23 | GE<br>3/25 |

|   | Character | Designation                           | Description                                                                                                    | Initial<br>value |
|---|-----------|---------------------------------------|----------------------------------------------------------------------------------------------------|------------------|
| 5 | _Adr      | CH1<br>communications<br>address      | Setting range: 1 to 99 stations<br>Selecting MODBUS results in 1 to 247 stations.<br>The communications address of CH2 becomes<br>[communications address of CH1] + 1.<br>Setting the communications address of CH1 to [99] sets the<br>communications address of CH2 to [A0].<br>CH2 has no communications address in heat-up/cooling<br>control. |                  |
| 6 | _RRF      | Response delay                        | Setting range: 0 to 250ms                                                                                                    | 0                |
| 7 | _Nod      | Set communications<br>mode switchover | Enable communications R         Enable communications RW                                                                                                    | гĦ               |

| ТОНО | TOHO ELECTRONI       | CS INC.       |
|------|----------------------|---------------|
|      | DWG No.<br>45-5015-A | PAGE<br>24/25 |

## 4. Transition to the blind setting mode

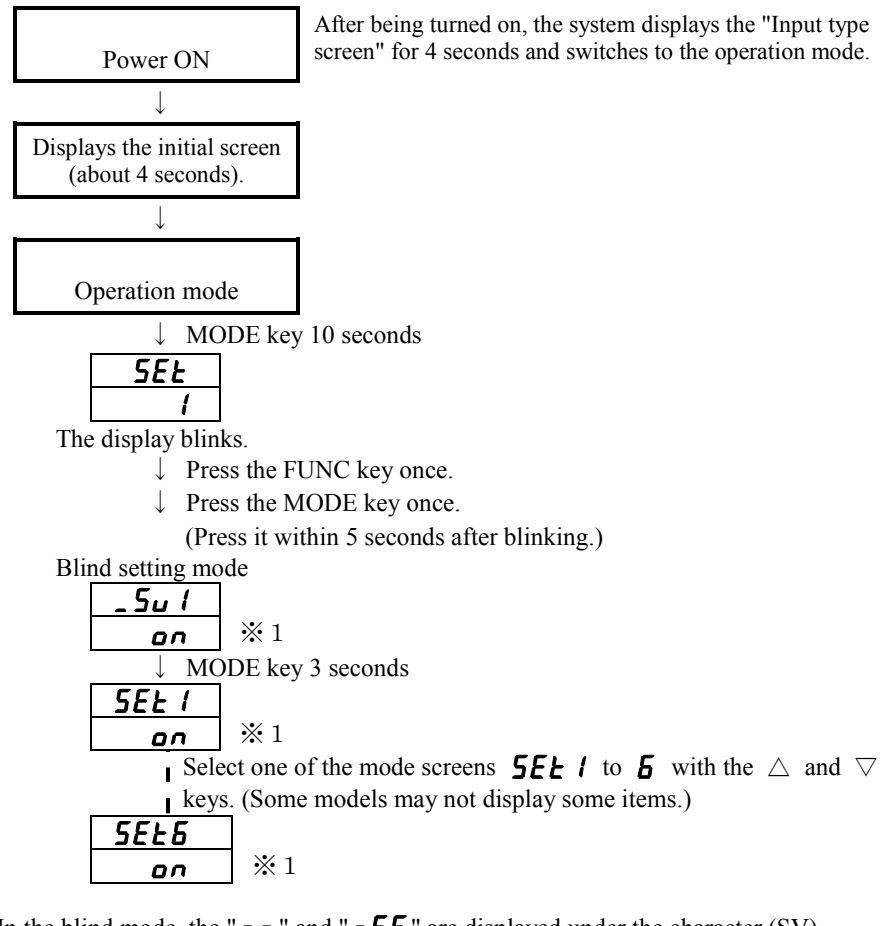

\*1: In the blind mode, the "on" and "oFF" are displayed under the character (SV). Switch between on and oFF with the FUNC key.

**•***FF* hides the display (blind).

Reset the power to terminate the blind setting mode.

| ТОНО | TOHO ELECTRONI       | CS INC.       |
|------|----------------------|---------------|
|      | DWG No.<br>45-5015-A | PAGE<br>25/25 |

## 5. Other displays

|              | Displayed when the input exceeds the upper limit for the display range.<br>Displayed when the thermocouple has a wire break.   |
|--------------|----------------------------------------------------------------------------------------------------|
|              | Displayed when either A, B, or b terminals has a wire break in the resistance bulb.                                            |
|              | Displayed when the input goes below the lower limit for the display range.                                                     |
|              | Displayed when the input of 1 to 5V DC and 4 to 20 mA has a wire break.                                                        |
| ErrO         | Displayed when there is a memory error.                                                                                        |
| Err l        | Displayed when there is an A/D conversion error.                                                                               |
| Err2         | Displayed when there is an auto tuning error.                                                                                  |
| Lo[          | Displayed when an attempt is made to change a parameter when the keys are locked.                                              |
| RĿ           | The system alternates between this and a usual screen during auto tuning.                                                      |
| 5u2          | Displayed when an attempt is made to change a setting during control with SV2.                                                 |
| dl           | Displayed when an attempt is made to change a setting assigned to a DI input.                                                  |
| FUn[         | Displayed when an attempt is made to change a setting in the control mode screen when a function key is assigned to RUN/READY. |
| <i>ΕΙ ΠΕ</i> | Displayed when an attempt is made to change a setting in the control mode screen when the timer is used.                       |